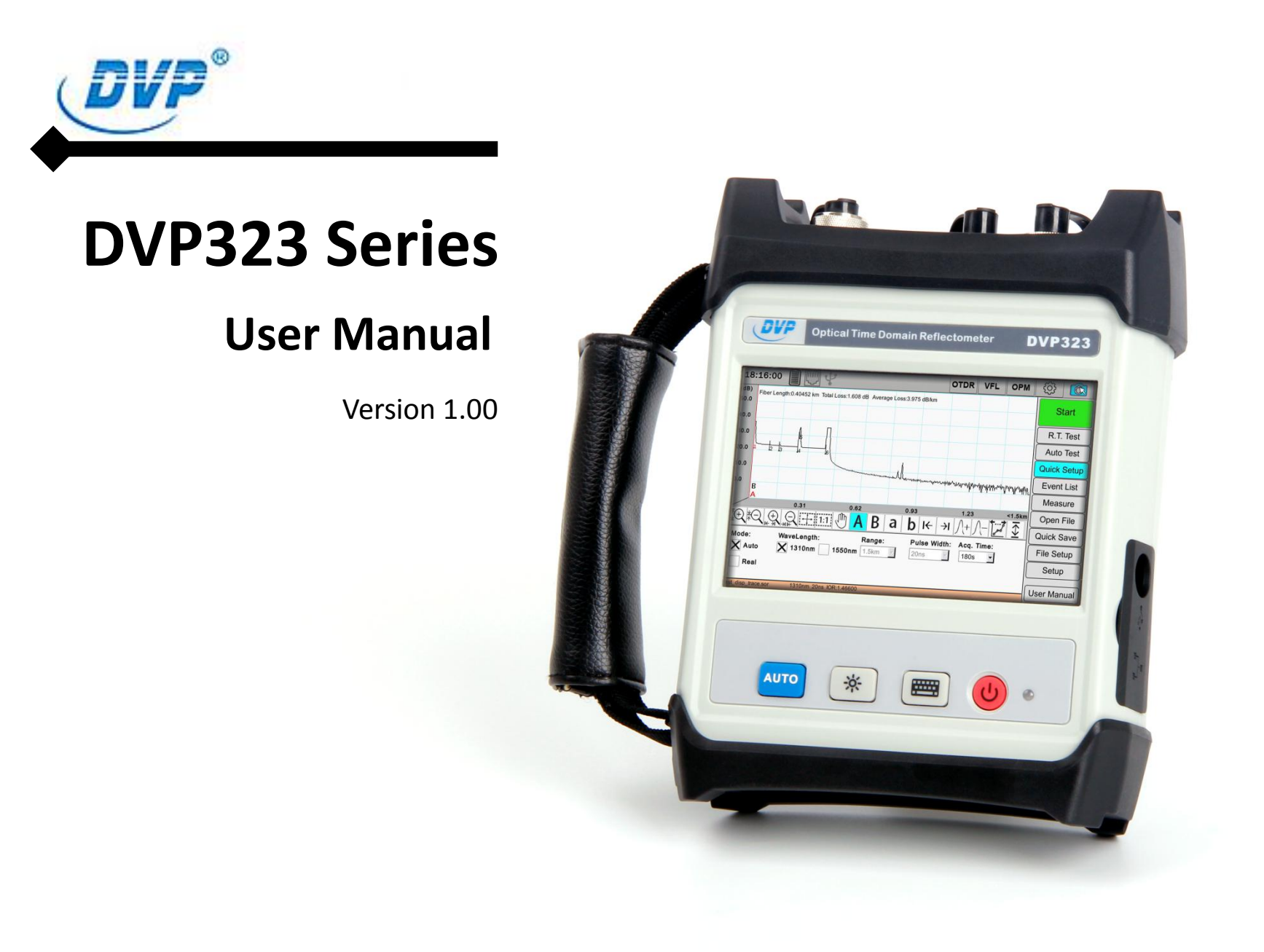

## Preface

Thanks for purchasing this series Optical Time Domain Reflectometer (OTDR). This manual contains useful information about this series OTDR's functions and operating procedures as well as its handling precautions. To ensure proper use, please read this guide thoroughly before starting the operations.

We make every effort to ensure the accuracy of the contents in this guide. However, should you have any questions or find any errors, please contact your nearest representative. The contents of this operation guide are subject to change without prior notice as a result of our continuing improvements to the instrument's performance and functions. Copying or reproducing all or any part of the contents of this manual without permission is strictly prohibited.

## **Description of Symbols**

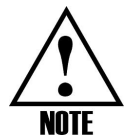

Operation information and recommendations

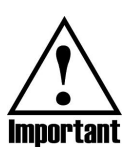

Important operation information to follow to make the use of this instrument more efficiently

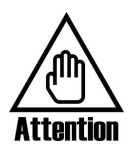

To alert users of conditions that could cause damage to the instrument or loss of important data

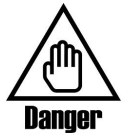

To alert users of conditions that could cause serious body injuries

This instrument has high power semiconductor laser and its safety conforms with:

FDA21CFR Part 1040.10 standard  $I \$ 

IEC825-1(EN60825-1:1994) III b standard

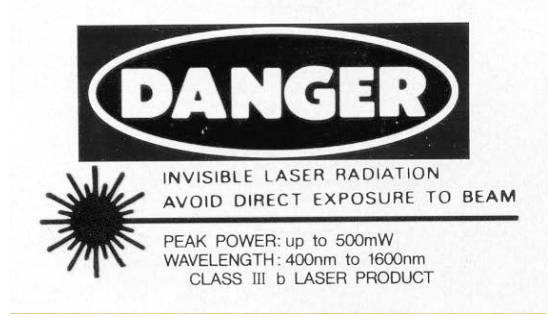

## Table of Content

| Preface                | 1   |
|------------------------|-----|
| Description of Symbols | 2   |
| Introduction           | . 6 |
| Component Function     | .7  |
| Front Panel            | - 7 |
| Top Panel              | 8   |
| Right Panel            | 9   |
| Display                | 10  |
| Preparations           | 11  |
| AC adapter             | 11  |
| Install battery        | ·12 |
| Power ON/OFF           | 12  |
| Connect Fiber          | 14  |
| Start Test             | 15  |

|      | Auto Test                       | 15 |
|------|---------------------------------|----|
|      | Nanual Test                     | 18 |
|      | Real-Time Test                  | 19 |
|      | Auto-R.T Test                   | 20 |
| Ana  | yzing the Results               | 21 |
|      | Curve Test                      | 22 |
|      | 200m&Move                       | 23 |
|      | ave test result                 | 24 |
| File | Aanagement                      | 25 |
|      | Dpen test result file(sor file) | 26 |
|      | xport file                      | 26 |
|      | New Folder                      | 27 |
|      | Rename                          | 28 |
|      | Delete                          | 28 |
|      | elct All/Unselect               | 28 |
| VFL  | nd OPM                          | 29 |

|      | VFL                      | 30 |
|------|--------------------------|----|
|      | OPM                      | 31 |
| Syst | em Function              | 32 |
|      | Time setup               | 32 |
|      | Netsetting               | 32 |
|      | Appmanager               | 33 |
|      | Touchscreen Calibration  | 33 |
|      | Check Disk               | 34 |
|      | Auto Shutdown/Sleep      | 34 |
|      | Language setup           | 35 |
|      | Upgrade                  | 35 |
| Trou | ble Shooting             | 36 |
| Cus  | omer Service and Support | 37 |

### Introduction

Optical Time Domain Reflectometer (OTDR) acquires and analyses the information of backscattering and reflective light propagating in fiber, based on the light backscatter and Fresnel reflection principle, to get the length, loss, fault points, light return loss, connector loss and so on. It is an essential tool for optical cable construction, deployment and maintenance.

The DVP323 series is a high-performance portable OTDR presented in 2017. This series product adopts some new techniques such as touch screen and real-time analysis. The optimized interface makes operations more convenient. Meanwhile the OPM and VFL are standard accessories. It is the best tool for fiber construction, deployment and maintenance.

Features:

- ◆ 5 inch touch screen, 800×480 high dot array resolution
- Compact structure design, lighter, thinner and smaller
- Exceptional short distance performance; minimum 0.8m event dead zone; minimum 4m attenuation dead zone
- Support 28dB to 36dB dynamic range of various application demands
- Convenient and fast UE design
- Support OPM and VFL
- Complete data interfaces such as LAN, USB and so on

## **Component Function**

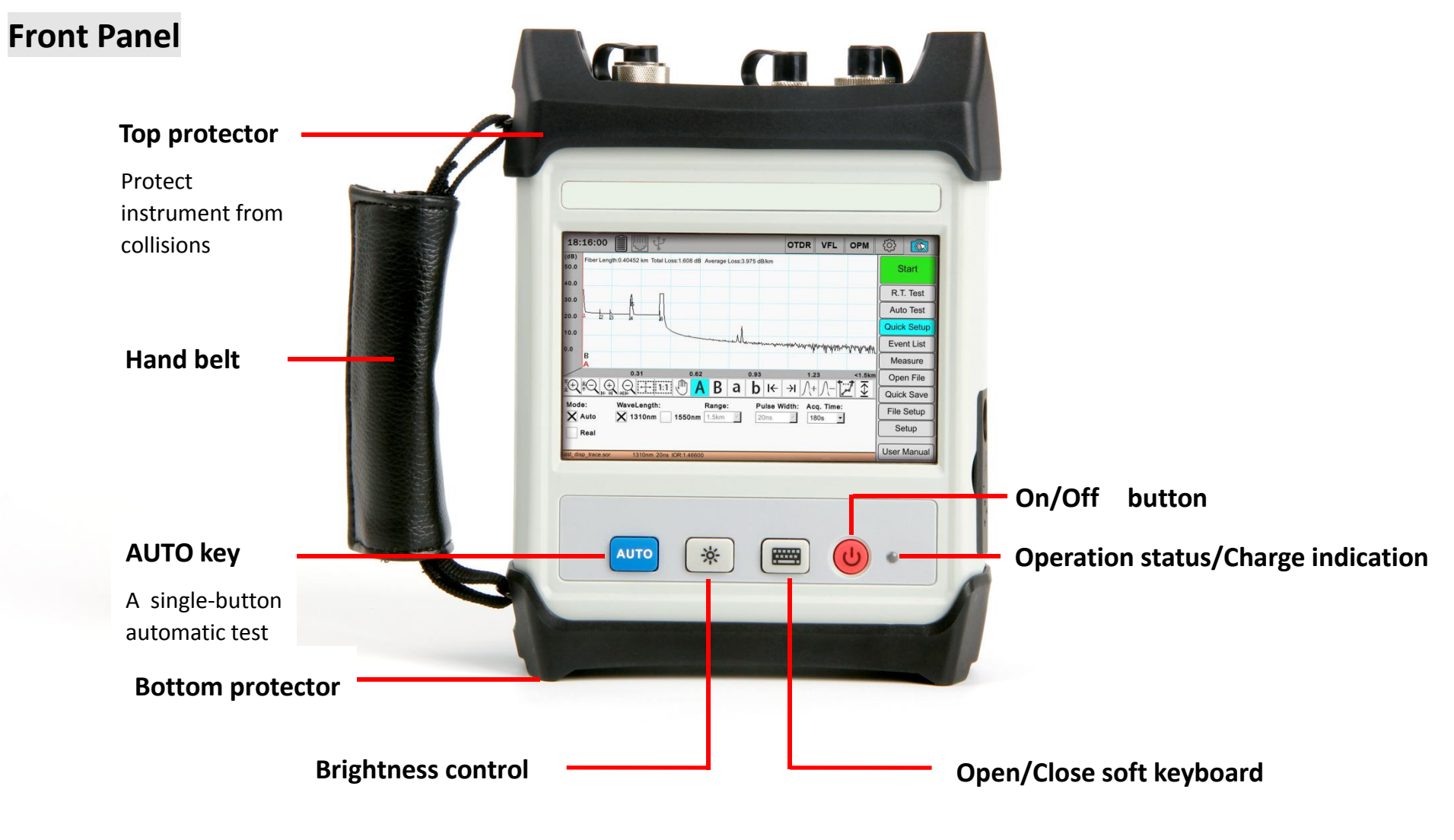

## Top Panel

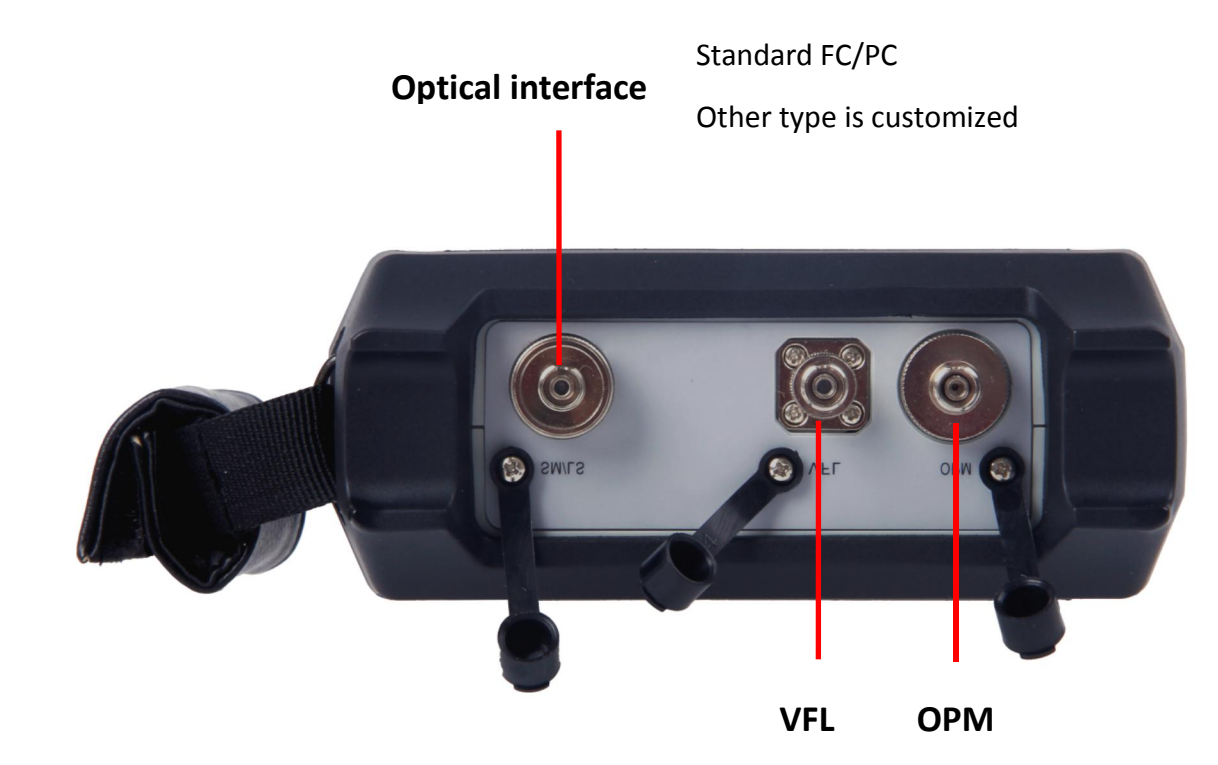

## **Right Panel**

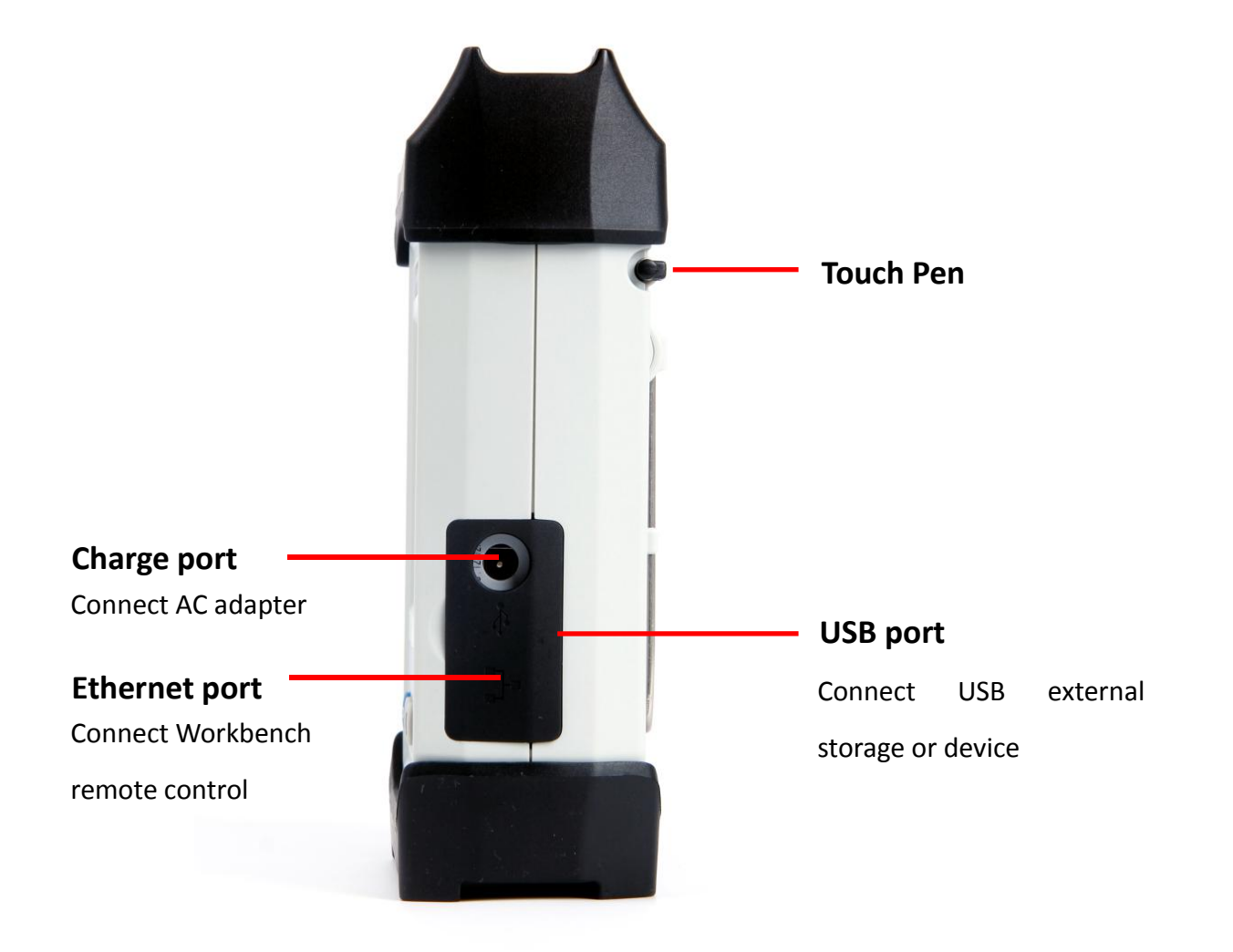

### Display

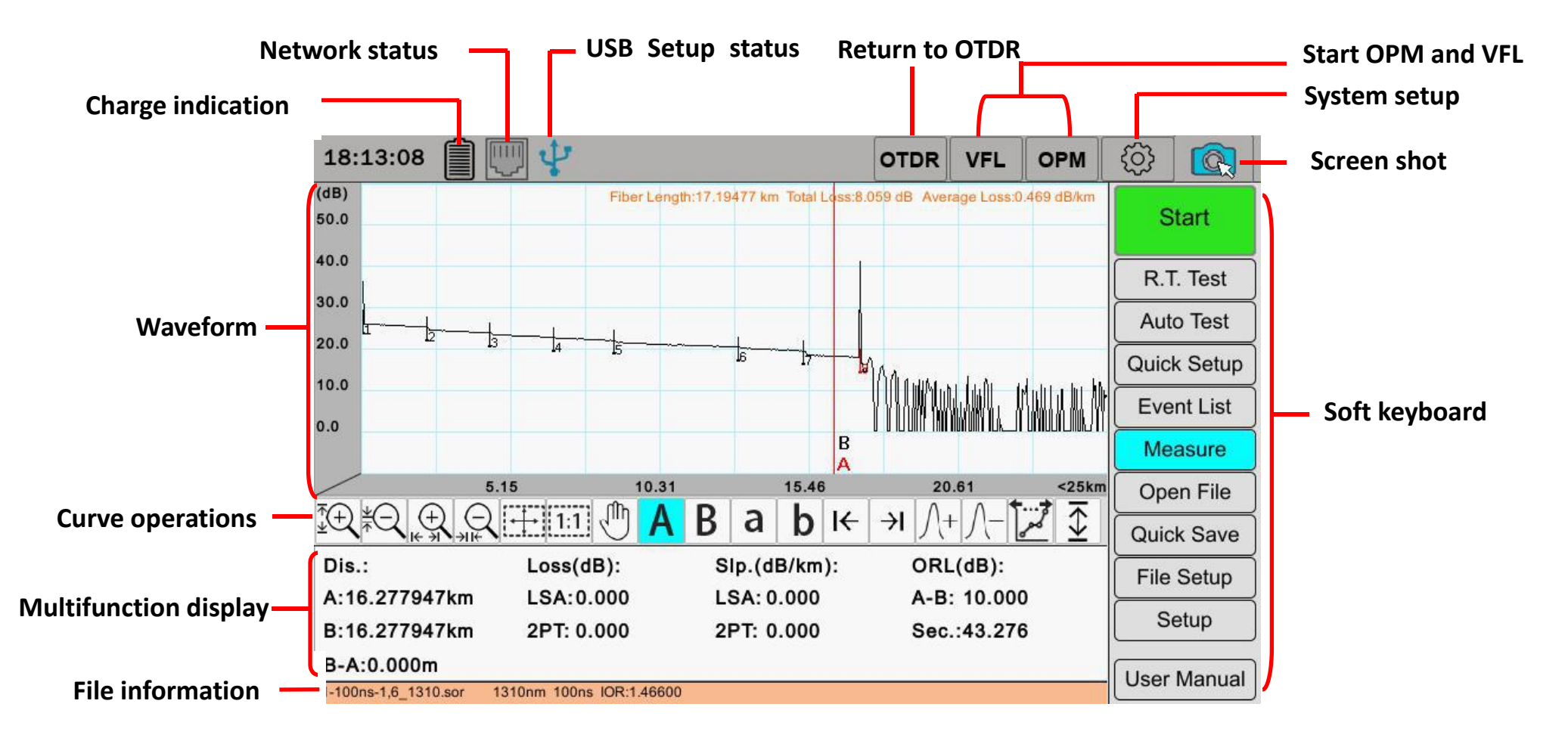

## Preparations

AC adapter

Adapter AC input : 100~240V , 600mA , 50/60Hz

DC output : 12.0V , 2A

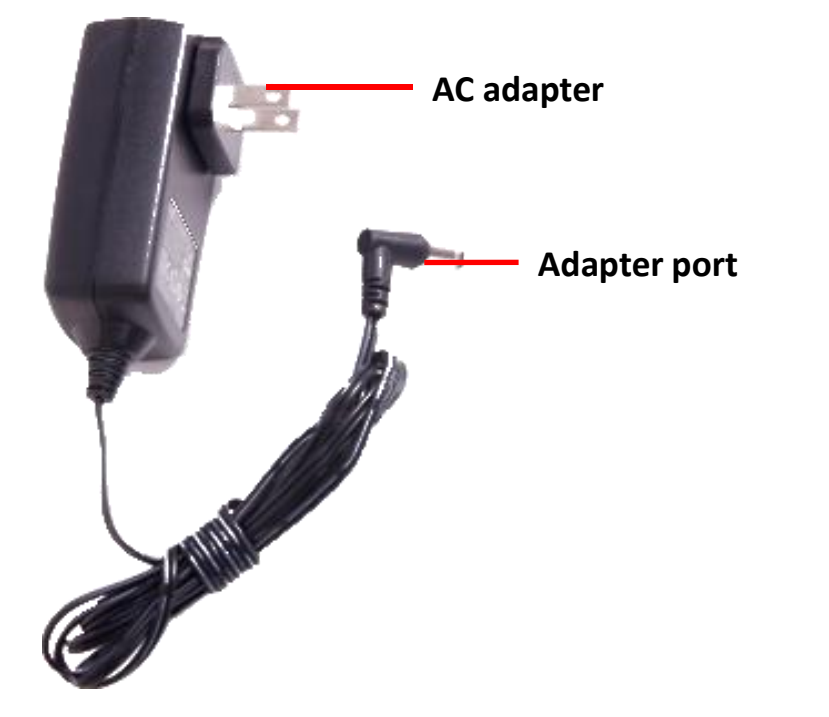

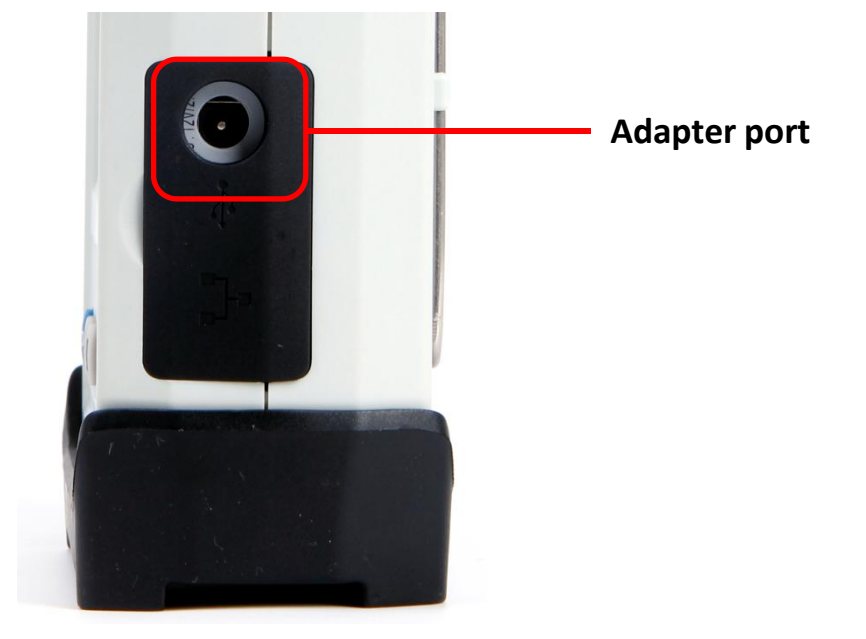

### Install battery

1. Crew off 2 screws in the battery cover (red circle in the

figure)

- 2. Remove the battery cover
- 3. Install the battery
- 4. Attach the battery cover
- 5. Screw on the screws
- **Caution:** Please recharge the battery every 3 months.

#### Power ON/OFF

#### **Power ON:**

- 1. Press button on the panel for more than 2s;
- 2. The lightening of the LCD means turning on. Stop pressing.

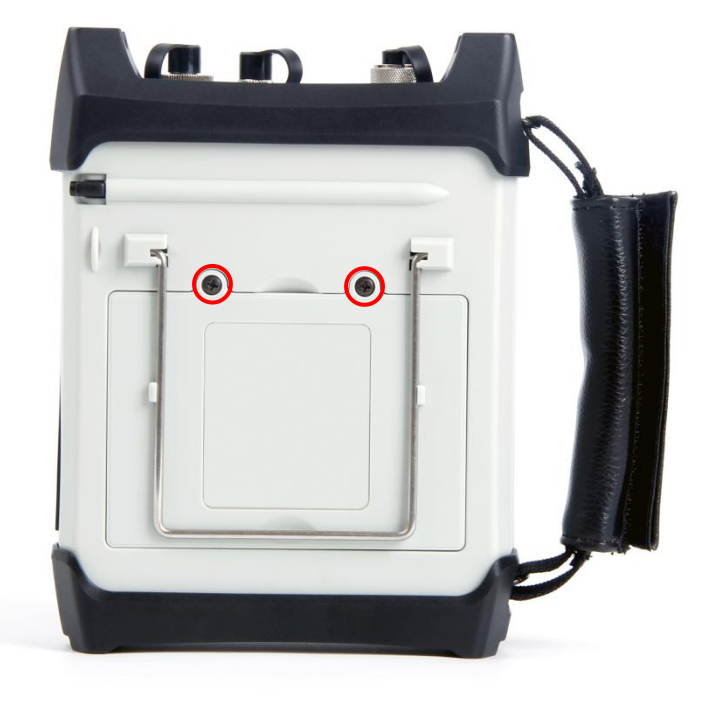

#### **Power OFF:**

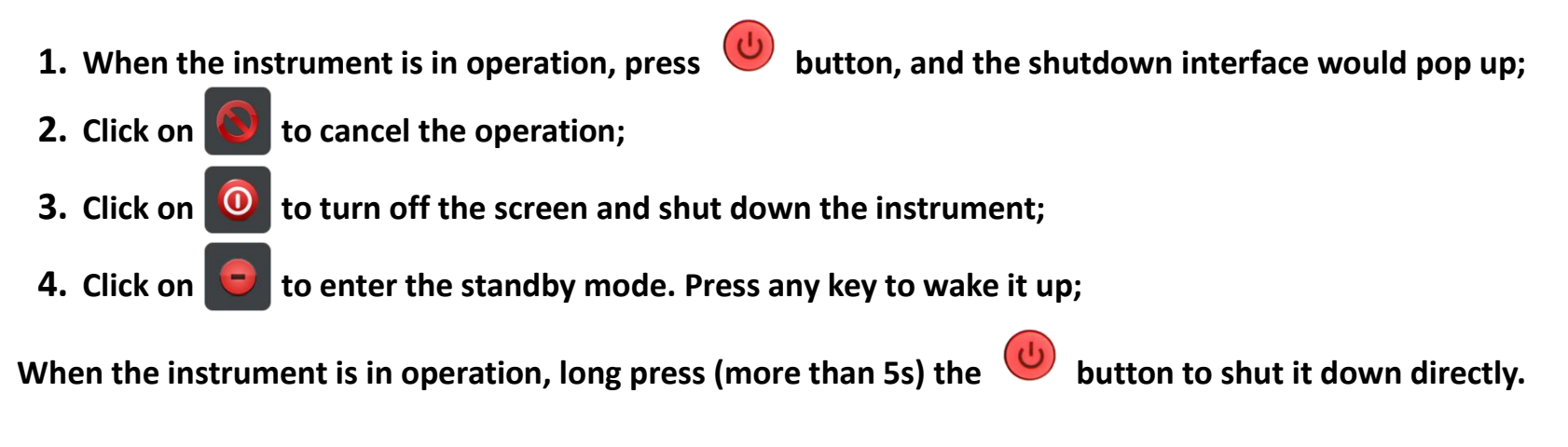

Please charge the battery when it starts to alarm because of the low battery.

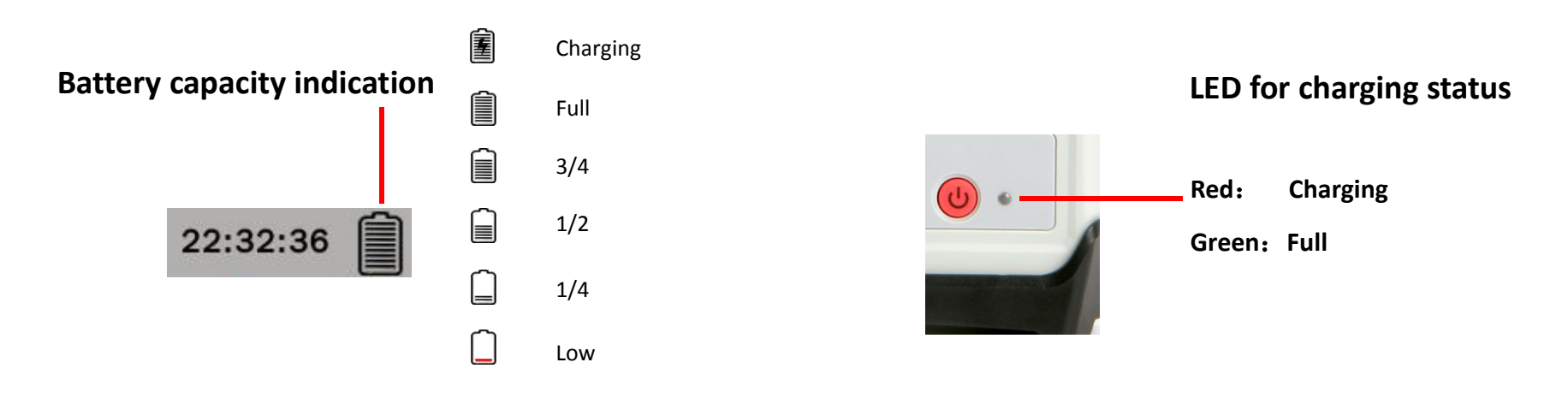

## **Connect Fiber**

Before using the OTDR to measure, the operator should ensure that the type of fiber connector is consistent with the instrument's optical connector and please prepare cleaning tools to clean the

fiber interface.

Otherwise, it will affect measurement accuracy and potentially cause serious damage to the equipment.

To ensure the instrument functioning properly and obtain the best test result, you should always Important clean the fiber end with ethanol (ethyl alcohol or pure alcohol) before connecting to the laser

interface. Wait until the alcohol is volatilized before connecting the fiber to the instrument.

When the fiber is disconnected from OTDR, cover the laser interface with its cap immediately to avoid dust or dirt getting into the laser interface.

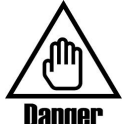

Do not look directly into any live fiber or direct laser light. Wear appropriate protective eyewear. Otherwise, it can cause blindness or damage to the eye.

## Start Test

Auto Test

Two ways for starting Auto Test:

• Single-button automatic test

1. Press Quick Setup to set up wavelength and measurement time;

|            | Mode:<br>Auto<br>Real | WaveLength:         | Range:<br>1550nm 1.5km 🔽 | Pulse Width:<br>5ns 🚽 | Acq. Time:<br>10s |
|------------|-----------------------|---------------------|--------------------------|-----------------------|-------------------|
| 2. Pres    |                       | Auto Test           | to start measurem        | ent.                  |                   |
| NOTE Press | Setup                 | ) to enter advanced | d setup interface for mo | re detailed setu      | p information.    |

3. After starting the measurement, it will check the port and link state first, and the following prompt

bar will be displayed at the bottom of the interface:

4. The progress bar will appear after starting measurement:
00:06
5. In this process, press Auto again or Stop to stop testing.

6. The test curve will display on the screen after the testing finished or stopped.

#### • Set Auto Test mode

1.

Press Quick Setup

2. Select Auto mode and set up wavelength and measurement time.

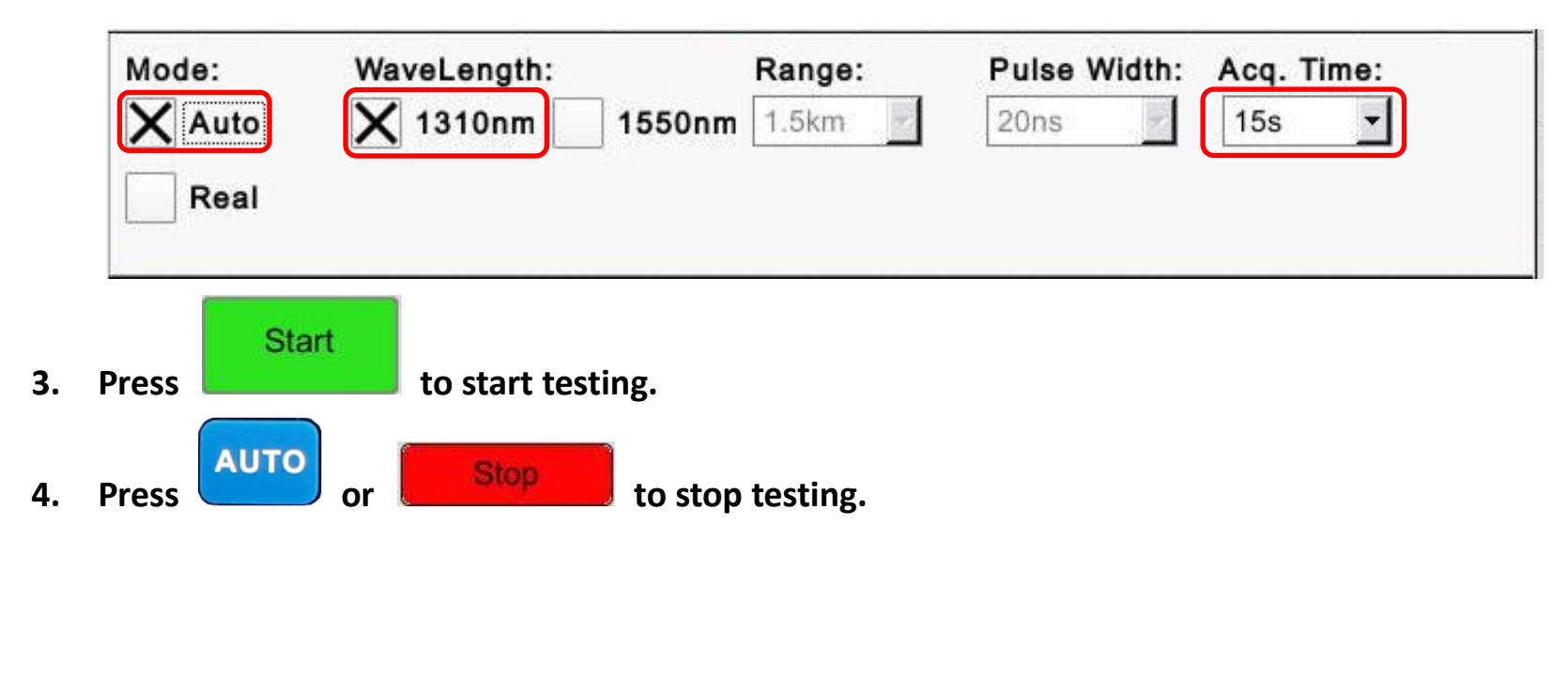

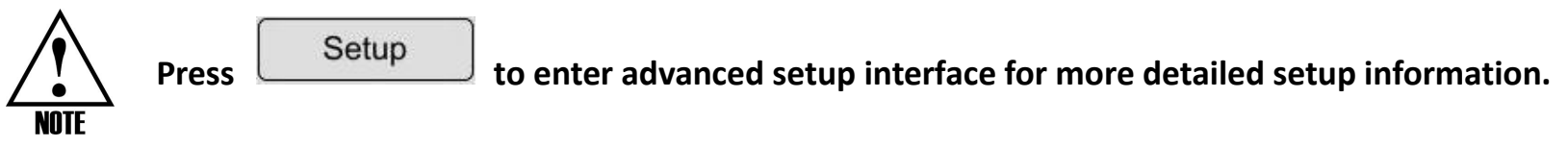

### **Manual Test**

Manual Test is a professional mode. User can set test parameters according to the actual situation of the optical cable.

- 1. Press Quick Setup
- 2. Select Manual mode(cancel Auto mode)

3. Select proper wavelength, range, pulse width, testing time

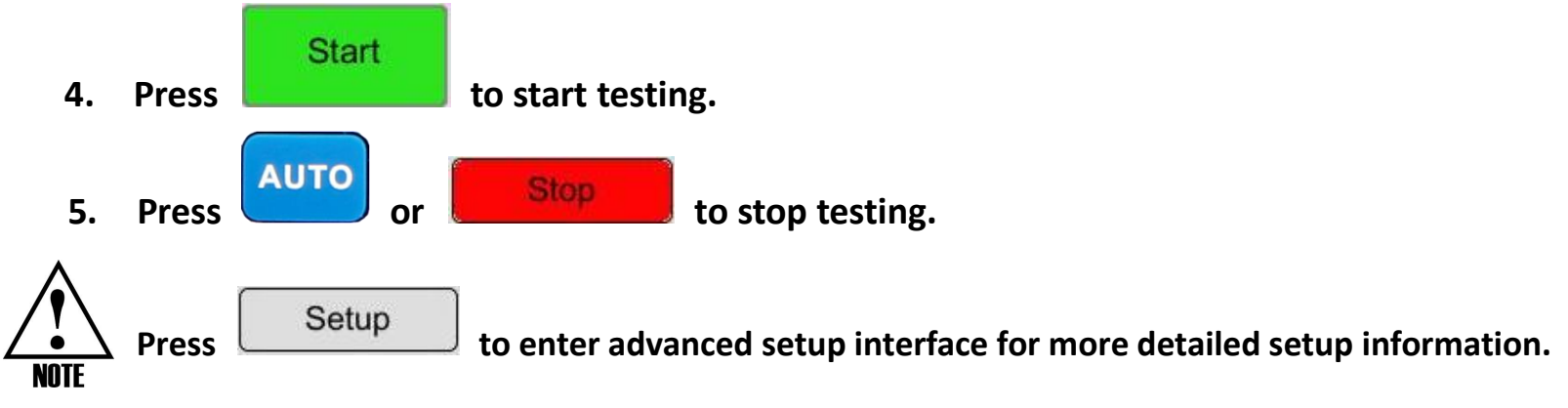

### **Real-Time Test**

In Real-Time mode, there is no limit of measurement time. The testing should be stopped manually and cannot generate event list.

• Start Real-Time Test with single button

Directly press R.T. Test to start Real-Time Test with current parameters.

• Set Real-Time Test mode

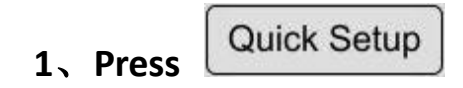

**2** Select Real-Time mode and select proper parameters.

| Auto   | X 1310nm 155 | Range:<br>Onm 3km 💌 | Pulse Width:<br>5ns - | Acq. Time: |
|--------|--------------|---------------------|-----------------------|------------|
| X Real |              |                     |                       |            |
|        |              |                     |                       |            |

**4**、 The following prompt bar will display in testing process:

Real-Time Mode!

#### Auto-R.T Test

Auto-R.T Test is making the OTDR set parameters such as range and pulsewidth automatically and operating Real-Time test.

- 1, Press Quick Setup
- 2、 Select both Auto and Real mode and set wavelength

| Mode: | WaveLength: | Range:<br>1550nm 100m 🚽 | Pulse Width:<br>5ns | Acq. Time:<br>10s |
|-------|-------------|-------------------------|---------------------|-------------------|
| Real  | _           |                         |                     |                   |
| Press | to start to | esting                  |                     |                   |

**4**、 The following prompt bar will display in testing process:

Real-Time Mode!

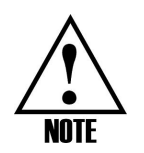

In Auto-R.T test mode, the testing should be stopped manually same as Real-Time test, and cannot operate curve analysis and generate event list.

## Analyzing the Results

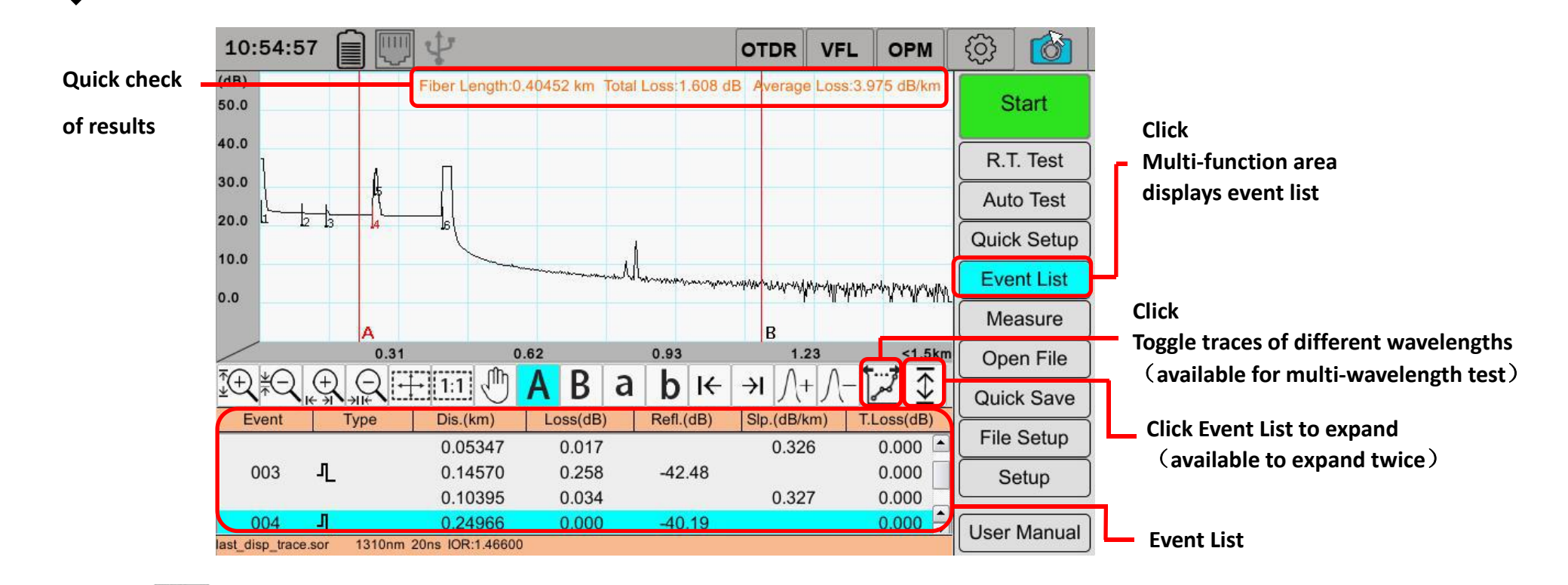

Add event: press this button, and an event will be added at the cursor position conforming to the event rule.

Delete event: press this button to delete events selected currently.

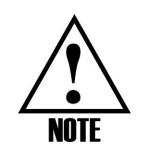

Select event in the Event List, and the corresponding event on the curve will be marked.

### Curve Test

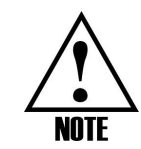

LSA—Least square attenuation, 2pt—Two point method

Click any position on the curve gently, the currently selected cursor will automatically jump to that position.

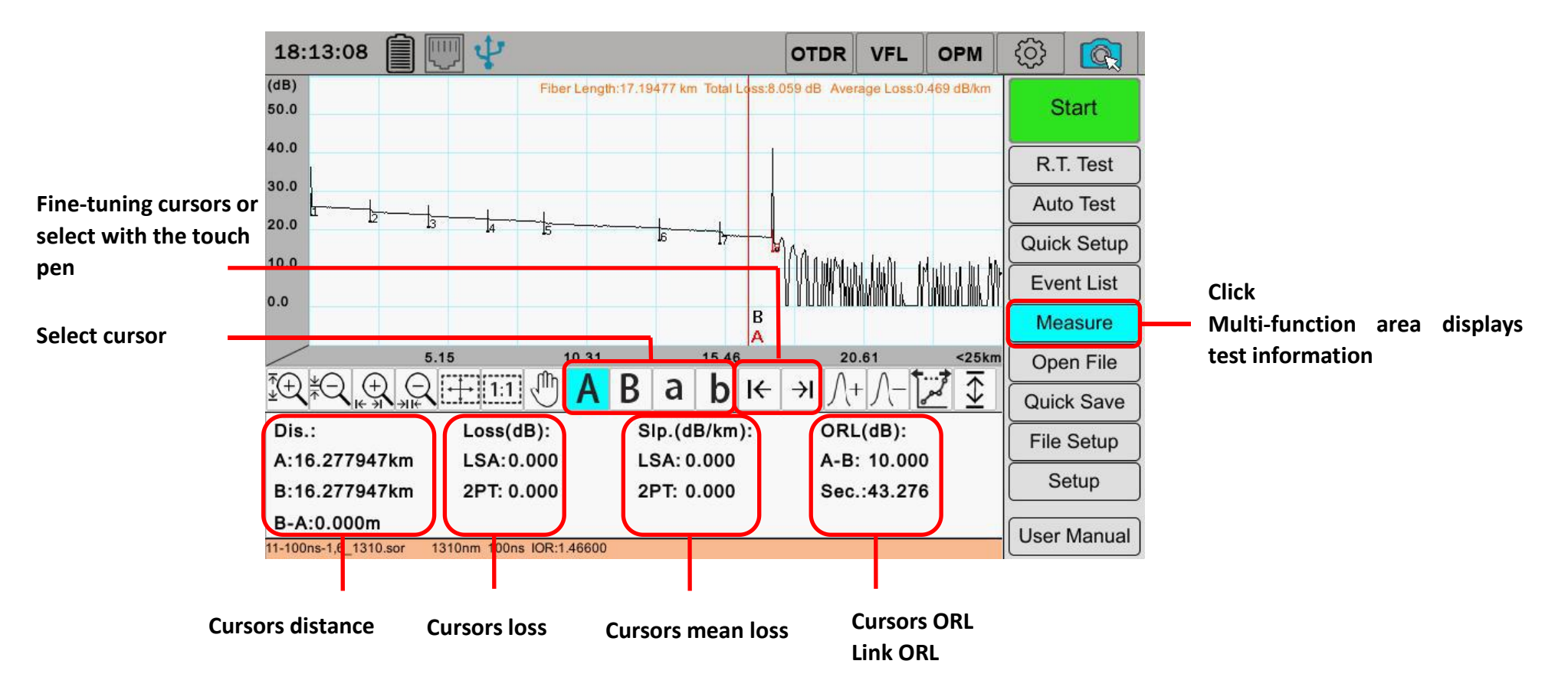

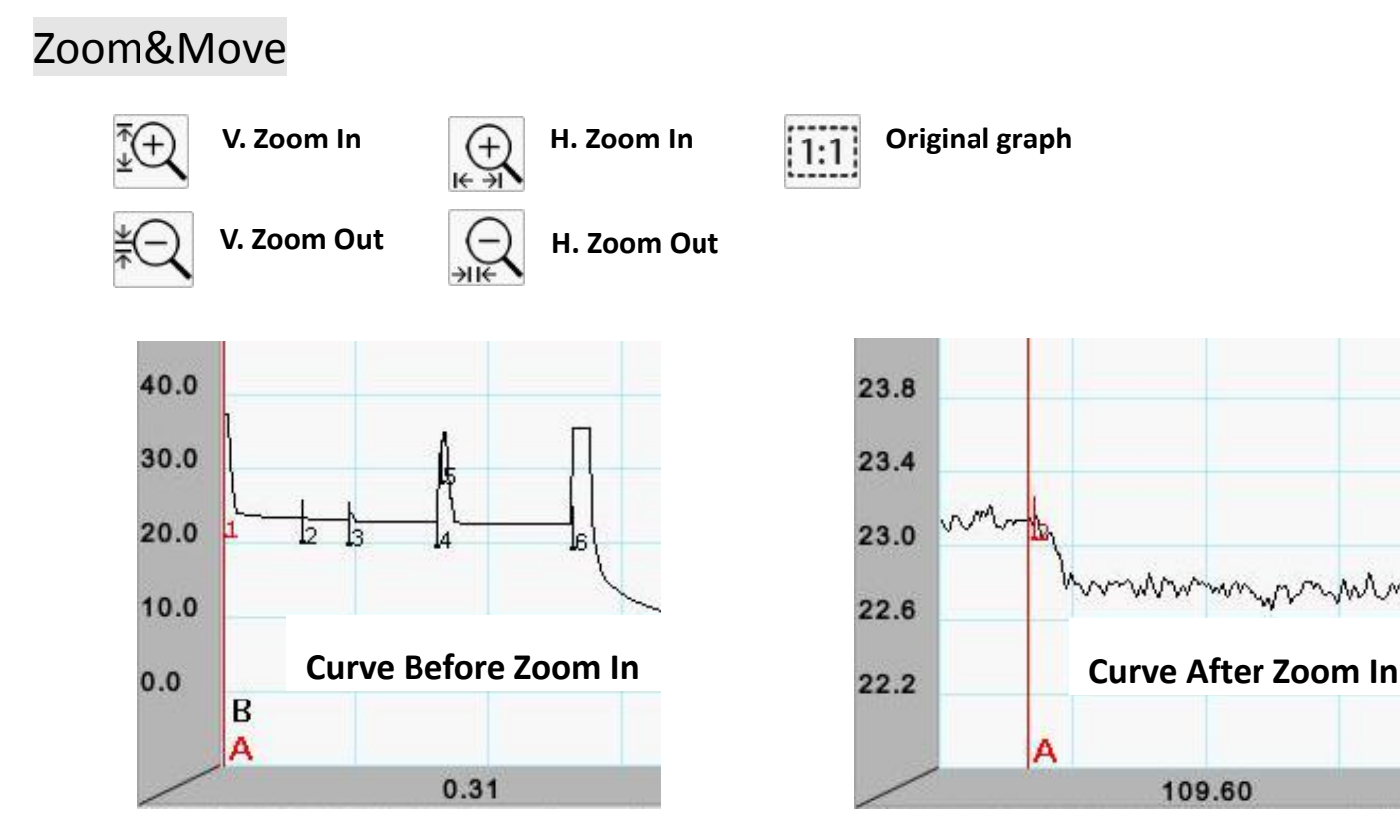

Move: select this key and drag the curve directly to make the display area on the screen move.

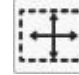

all'

Magnify area: select this key and press on the curve with the touch pen and drag the curve, the selected area will be magnified automatically in horizontal and vertical direction.

In addition to the area magnified function, the focus of other operations is based on the active cursor.

### Save test result

1. Press File Setup

b to enter File Setup interface.

|                                                                                               | 11:26:18         | P .         | OTDR    | VFL    | OPM    | (j)  |       |                                          |
|-----------------------------------------------------------------------------------------------|------------------|-------------|---------|--------|--------|------|-------|------------------------------------------|
|                                                                                               | Name             | Value       |         |        |        | Inc. | 13    |                                          |
| Modify with                                                                                   | Filename.        | File_001    |         |        |        |      |       | Click                                    |
|                                                                                               | Dir              | /Document   | (       | Change |        |      |       | Select save path in popup interface      |
|                                                                                               | Filename Number: | 001         |         |        |        | ~    |       |                                          |
|                                                                                               | Corporation:     | Corparation |         |        |        |      |       | Select it and the file number increases  |
|                                                                                               | Operator:        | Author      |         |        |        |      |       | automatically in next storage            |
| Modify with                                                                                   | Cable ID:        | 1           |         |        |        |      |       |                                          |
| double click                                                                                  | Fiber Number :   | 001         |         |        |        | ~    |       | Select it and the fiber number increases |
|                                                                                               | Origin Loc.      | 1m          |         |        |        |      |       | automatically in next storage            |
| Select test                                                                                   | End Loc.         | 200km       |         |        |        |      |       | - Court                                  |
| direction                                                                                     | Direction :      | ● A->B      | A       |        |        |      |       |                                          |
| Restore default                                                                               |                  | Defa        | ault Se | tting  | es/Sav | re C | ancel |                                          |
| parameters                                                                                    |                  |             |         |        |        |      |       |                                          |
| 2. When finish the settings, press Quick Save directly to store every testing result quickly. |                  |             |         |        |        |      |       |                                          |
| Press icon to open or close the soft keyboard.                                                |                  |             |         |        |        |      |       |                                          |

## File Management

• Open File Management function

| I                                                                 | Press Open File to         | open File Management interface.                             |                                                                                             |
|-------------------------------------------------------------------|----------------------------|-------------------------------------------------------------|---------------------------------------------------------------------------------------------|
|                                                                   | 13:34:00 👔 🛄 🐺             | OTDR VFL OPM 🔅 👩                                            |                                                                                             |
|                                                                   | Open New Folder Copy Paste | Rename Delete Select All Close                              | Operation buttons area                                                                      |
| Directory tree<br>area<br>Only display<br>folders in this<br>area | Folder<br>- Document       | Select         Name         Last Modified Time         Size | File list area<br>— Display the contents of the<br>selected folder in the<br>directory tree |
|                                                                   |                            | File_005.sor 2000/01/06 20:47:38 31219                      | )                                                                                           |

• Exit File Management

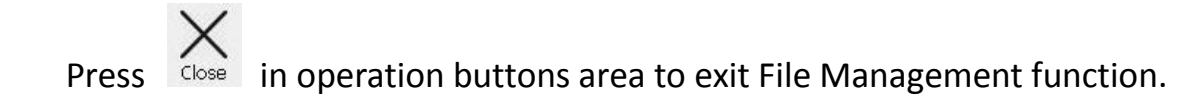

### Open test result file(sor file)

1. In right file list area, click to select a sor file

|    | ×     |           | File_007.sor 2000/01/01 02:45:20 32264 |
|----|-------|-----------|----------------------------------------|
| 2. | Press | D<br>Open | in operation buttons area              |

3. The interface will automatically return to the test interface and display the opened file

### Export file

1. In right file list area, select the file(s) to be exported(allow to select multi files)

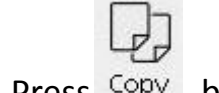

- 2. Press Copy button
- 3. Select the target folder in left directory tree

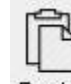

4. Press Paste button, the selected file(s) will be copied to the target folder

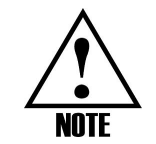

The names of the copied file and the file in the target folder cannot be same.

#### **New Folder**

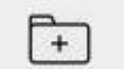

- 1. Press New Folder in operation buttons area, the soft keyboard and new folder dialog box will pop up.
- 2. Enter a new name of folder with the soft keyboard.

C • 2 5 7 9 Backspace 3 6 8 1 4 0 = -Tab i w t У q е r u 0 P Caps k . Enter d f h g 1 a S Click Click Shift Shift z X C V b n m . **CN:** Chinese input **Close soft** Close CN EN: English input keyboard

If input Chinese, it needs to switch to the Chinese input mode first as shown below:

3. Close the soft keyboard after inputting finished and press 'OK' in new folder dialog box.

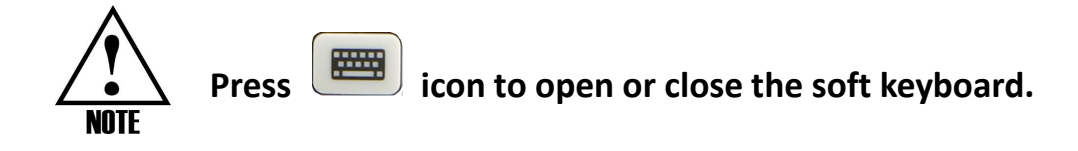

#### Rename

- 1. Select the file to be named in right file list.
- 2. Press button in the operation area, the soft keyboard and rename dialog box will pop up.
- 3. Input new name with soft keyboard(see last page)
- 4. Press 'OK' button after inputting.

### Delete

- 1. Select file(s) to be deleted in right file list.
- 2. Press  $\bigcup_{\text{Delete}}$  button in the operation button area.
- 3. Press 'OK' in popped up box to delete file(s).

### Selct All/Unselect

- 1. Press Select All button in the operation area, all files in right file list will be selected.
- 2. Press

button to cancel selection of all files.

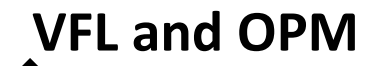

In testing, Setup and File Setup interfaces, press

**OPM** or

VFL

in the title panel to start OPM and VFL

#### function.

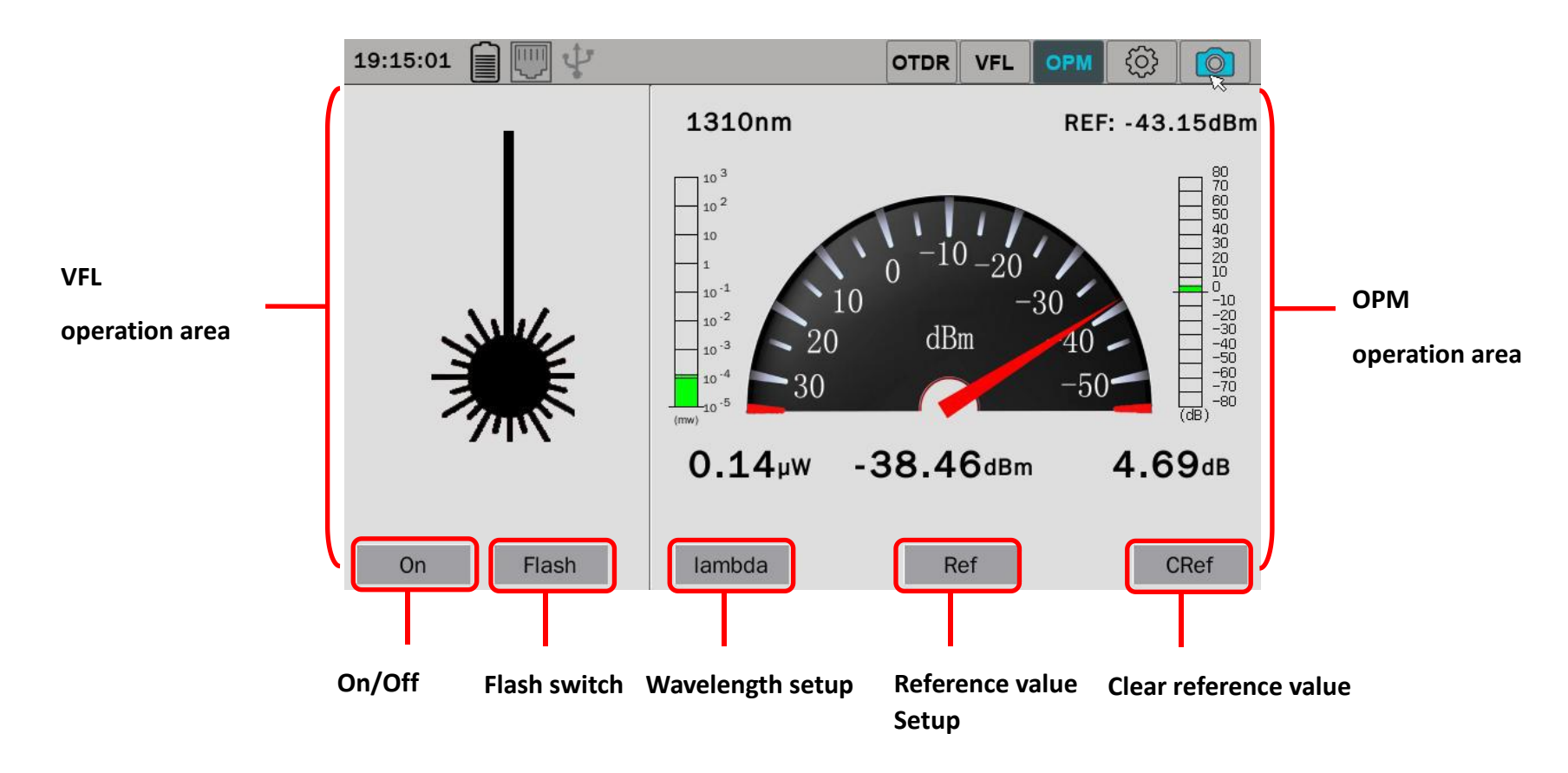

### VFL

• Open VFL

Press On button in VFL operation area to open VFL.

• Open VFL Flash

Press Flash button in VFL operation area, the VFL will begin to flash.

• Close VFL Flash

Press CW button to close flashing, and a continue wave will be launched.

• Close VFL

Press Off button in VFL operation area to close VFL.

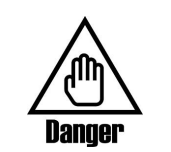

Don't look straight at the beam, it may cause damage to one's body.

### OPM

#### • Toggle Wavelength

Press lambda button in OPM operation area to toggle wavelength among 1310nm、1490nm、1550nm、 1610nm、1625nm、1650nm、850nm、980nm、1300nm circularly.

#### • Set Reference Power

Press Ref , the current power could be set as reference power. After setting the reference power, the next measured power value, relative to the reference power, will display on the right.

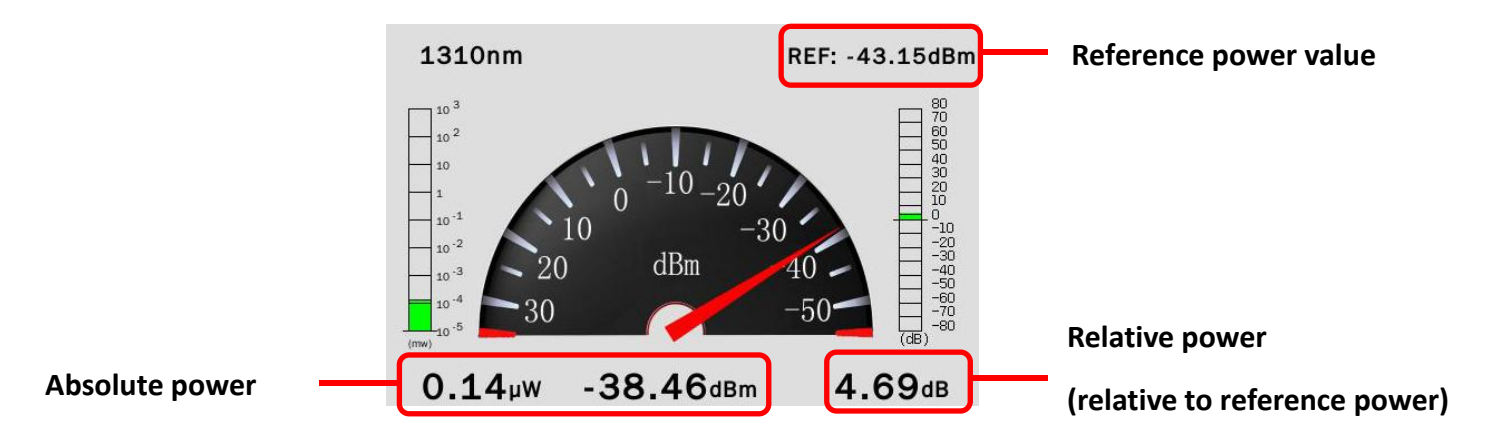

• Cancel Reference Power

Press CRef to cancel the reference power being set before, while the relative power display is cancelled.

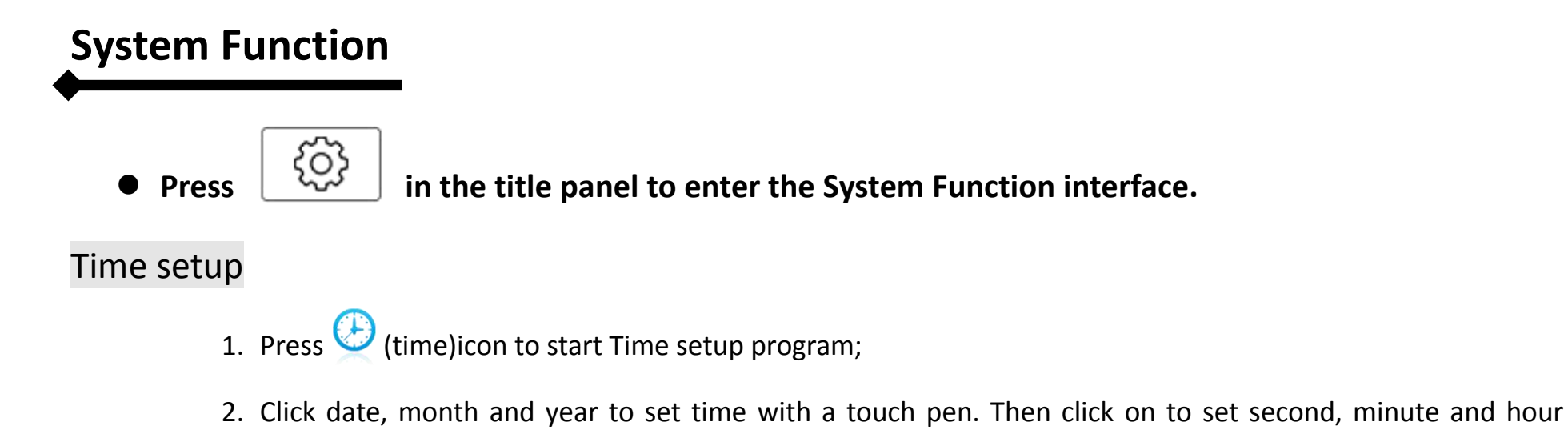

successively;

3. Press 'OK' to finish the setting.

### Netsetting

- 1. Press 💂 (Netsetting)icon to start netsetting program;
- 2. If use DHCP function, set the DHCP switch to ON state;.
- 3. If close DHCP function, set the DHCP switch to OFF state, while set IP address, gateway, subnet mask and DNS(input with soft keyboard );
- 4. Press 'OK' to finish the setting.

#### Appmanager

- 1. Press (Appmanager)icon to enter the Appmanager window;
- 2. Insert USB disk stored application programs;
- 3. Press 'Add Module' list item at the bottom to make it white.
- 4. Press 'Add' icon, it will identify the application programs in the USB disk automatically and show them in the new popped up list;
- 5. Select the program needed to be added;
- 6. Press 'Install' to start the installation of application program.

### Touchscreen Calibration

- 1. Press 🦯 (Calibration)icon to start calibration program;
- 2. Click on  $\bigoplus$  cons displayed on the screen successively with a touch pen;
- 3. The program returns to the main screen automatically, and the calibration is finished.

### Check Disk

- 1. Press (Disk)icon to start disk display program;
- 2. The used size and available size of disk will be shown in pie graph and text form two ways.

### Auto Shutdown/Sleep

- 1. Press (Shutdown)icon to start the shutdown program;
- 2. If start the Shutdown function, click to select 'Shutdown time' and set required time;
- 3. If start the Sleep function, click to select 'Sleep time' and set required time;
- 4. Press 'OK' to make settings effective.

**NOTE** When start Auto Sleep mode, press any key to wake up the screen.

#### Language setup

- 1. Press **1** (Language)icon to start language setup program;
- 2. Select target language;
- 3. Press 'Yes' button. Shutdown the instrument and start it again to make the language setting effective.

#### Upgrade

- 1. Press (Upgrade)icon to open the Upgrade window;
- 2. Insert USB disk stored system program, it will identify the corresponding upgrade application program;
- 3. Select 'System' and then pop up a dialog box;
- 4. Confirm it and enter the upgrading process. It is finished after automatic restarting of the platform. **Attention:**
- 1. Please make sure that the needed upgrade program is in the U disk or SD card, and the U disk or SD card could be accessed by the platform.
- 2. Do not remove the battery in any upgrade process.
- 3. Do not remove the U disk or SD card in any upgrade process.
- 4. In order to upgrade successfully, AC adaptor must be used during the process, and make sure the platform has enough available flash place.

## **Trouble Shooting**

#### **Connection State**

If the connection state is bad, or it alarm for strong reflection, please clean or replace the connector. It will cause the instrument to fail or not working properly.

#### Setup Problem

The trace is too short—Increase the distance range

Noise too large—Increase measurement time and pulse width

Events incomplete—Reset the threshold to Auto

Resolution Low—Reset the high resolution

#### **Signal on Fiber**

Alarm about the signal on fiber after starting the measurement or in the measurement process.

Please make sure to stop the measurement, otherwise it can severely damage the instrument. Start measuring again after closing the signal on the fiber.

#### Blank screen or fail to boot

The battery is depleted .Charge the battery.

Improper use of charger

Battery is damaged. Replace a new one.

Hardware faults. Return it to the factory for repair.

![](_page_36_Picture_16.jpeg)

This instrument has been calibrated, and in order to get more accurate testing result, calibrating it

every 2 years is recommended.

## **Customer Service and Support**

Company warrants this instrument against defects for 24 months from the date of shipment. Customer can buy extended-warranty for 12 months before the warranty is up which costs 6% of the instrument's price, but not includes the followings:

- 1. The build-in optical connector adapter is not covered in the warranty. It carries a three-month warranty.
- 2. The built-in battery is not covered in the warranty. It carries a 12-month warranty.
- 3. Charge for replacement due to the optical connector damages caused by improper use or harmful cleaning is required.

#### **Exclusions in warranty:**

- 1. Any fault caused by improper operations because the user fails to comply with this manual specification. Such as the damages of APD and its subsidiary circuits due to the measurement of a fiber with a signal light.
- 2. Warranty tag is removed. Non-authorized personnel of DVP Company open the instrument casing for repair or dispose faults.
- 3. Damages caused by external mechanical forces, soaking, extreme heat or cold, and fire.
- 4. Damages of the instrument, accessories and software due to improper operations or non-authorized modification.
- 5. Damages caused by the usage of product. Any fault caused by other equipment connected to the instrument.

#### Service and Maintenance

Send your instrument for services or maintenance.

- 1. Please contact your local distributor where you purchased from or contact our customer service center listed in this guide. Our representative will determine whether your equipment needs to be tested, repaired or calibrated.
- 2. Please backup your data before sending it in for repair.
- 3. Please try to use the original packaging materials and attach a statement to describe in detail of what the observed problems were.
- 4. Please return the equipment to your local distributor or our local repair center with freight paid.
- 5. After repair is done, we will return the equipment with a repair report. If the instrument is under warranty, we will pay the return freight. If the instrument is no longer under warranty, you will be responsible for the cost listed on the repair report.

#### Attention:

After testing, if the returned equipment is found to be working properly and meet all the applicable standards, all related costs will be charged to the user.

![](_page_39_Picture_0.jpeg)

# NanJing DVP O.E. TECH. CO, LTD

Add: 5/F Block B Building No.2 R&D Zone No.1 Xuzhuang Software Park,

Xuanwu Ave No.699-8 Nanjing China

Hotline: 4008890199

Tel: 025-85582828

Fax: 025-85582345

Service: 025-85582727

E-mail: dvp@njdvp.com